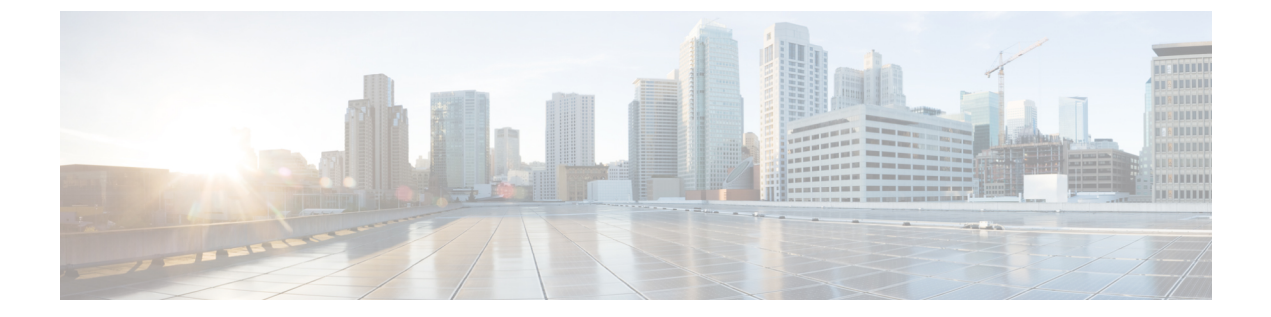

# スパニングツリー

この章は、次の項で構成されています。

- STP 状態およびグローバル設定 (1ページ)
- •STP インターフェイス設定 (3ページ)
- •RSTPインターフェイス設定(5ページ)
- MSTP (8ページ)
- PVST (13 ページ)

## STP 状態およびグローバル設定

スパニングツリープロトコル (STP) は、リンクを選択的にスタンバイモードに設定してルー プを回避することで、レイヤ2のブロードキャストドメインをブロードキャストストームから 保護します。スタンバイモードでは、これらのリンクがユーザデータの転送を一時的に停止 します。データ転送が可能になるようにトポロジが変更された後、リンクが自動的に再度有効 化されます。

STPは、ネットワーク上のエンドステーション間に一意のパスを作成し、それによってループ をなくすことで、スイッチと相互接続リンクの配置においてツリートポロジを提供します。

[STPステータス&グローバル設定]ページには、必要なSTPモードを有効にするためのパラメー タが含まれています。それぞれ、[STP Interface Settings] ページ、[RSTP Interface Settings] ペー ジ、[MSTP Properties] ページを使用します。STP のステータスとグローバル設定を設定するに は、次の手順を実行します。

ステップ1 [Spanning Tree] > [STP Status & Global Settings] をクリックします。

ステップ2 パラメータを入力します。

グローバル設定(Global Settings):

| スパニングツリー状態   | 選択すると、デバイスで有効になります。           |
|--------------|-------------------------------|
| STPループバックガード | 選択すると、デバイスでループバックガードが有効になります。 |

I

| STP動作モード    | STPモードを選択します。                                                                                 |
|-------------|-----------------------------------------------------------------------------------------------|
| BPDU の処理    | STPが無効になっている場合のブリッジプロトコルデータユニット (BPDU)<br>パケットの管理方法を選択します。BPDUは、スパニングツリー情報を送信す<br>るために使用されます。 |
|             | • [Filtering]: インターフェイスでスパニングツリーが無効になっている場合<br>に BPDU パケットをフィルタ処理します。                         |
|             | • [Flooding]:インターフェイスでスパニングツリーが無効になっている場合<br>に BPDU パケットをフラッディングします。                          |
| パスコストデフォルト値 | STPポートにデフォルトパスコストを割り当てる際に使用する方法を選択しま<br>す。インターフェイスに指定されるデフォルトのパスコストは、選択した方法<br>に応じて異なります。     |
|             | ・[Short]:ポートのパスコストとして1~65,535の範囲の値を入力します。                                                     |
|             | • [Long]:ポートのパスコストとして1~200,000の範囲の値を入力しま<br>す。                                                |
|             | ブリッジ設定(Bridge Settings):                                                                      |

ブリッジ設定(Bridge Settings):

| Priority       | ブリッジプライオリティ値を入力します。BPDUを交換した後、最低優先順位<br>のデバイスがルートブリッジになります。すべてブリッジが同じ優先順位を使<br>用している場合は、ルートブリッジを決定するために、それらのMACアドレ<br>スが使用されます。ブリッジの優先順位値は、4096の増分単位で提供されま<br>す。たとえば、4096、8192、12288 などとなります。 |
|----------------|----------------------------------------------------------------------------------------------------|
| Hello タイム      | ルートブリッジが設定メッセージを待機する時間間隔を秒数で入力します。                                                                                                    |
| 最大経過時間         | このデバイスが設定メッセージを待機する時間を秒数で入力します。この時間<br>内に設定メッセージが届かない場合、デバイス自体の設定情報が再定義されま<br>す。                                                                                                    |
| 転送遅延           | ブリッジがラーニングステートを維持する時間を秒数で入力します。この時間<br>を過ぎると、ブリッジからパケットが転送されます。詳細については、STPイ<br>ンターフェイス設定(3ページ)を参照してください。                                                                                      |
| 代表ルート/ブリッジ ID  | このデバイスのブリッジプライオリティ値と MAC アドレスを結合した値。                                                                                                    |
| ルートブリッジID      | ルートブリッジのプライオリティ値と MAC アドレスを結合した値。                                                                                                    |
| Root Port      | このブリッジからルートブリッジへの最小のコストパスを提供するポート。                                                                                                    |
| Root Path Cost | このブリッジからルートまでのパスのコスト。                                                                                                    |
| トポロジ変更回数       | STP トポロジが今までに変更された回数。                                                                                                    |

| 最後のトポロジ変更から | 最後にトポロジが変更されてからの経過時間。 | 時間は、 | 日/時間/分/秒の形式で |
|-------------|-----------------------|------|--------------|
| の経過時間       | 表示されます。               |      |              |

ステップ3 [Apply]をクリックします。STPグローバル設定は、実行コンフィギュレーションファイルに書き込まれます。

## STP インターフェイス設定

[STP Interface Settings] ページでは、ポート単位で STP を設定したり、代表ブリッジなどのプロ トコルによって学習された情報を表示したりすることができます。

入力された定義済みの設定は、STP プロトコルのすべての派生版で有効です。

インターフェイスで STP を設定するには、次の手順を実行します。

- ステップ1 [Spanning Tree] > [STP Interface Settings] をクリックします。
- ステップ2 インターフェイスを選択して、[Edit] をクリックします。
- **ステップ3** パラメータを入力します。

| Interface | スパニングツリーを設定するポートまたは LAG を選択します。                                                                                                    |
|-----------|----------------------------------------------------------------------------------------------------|
| STP       | このポートに対して STP を有効または無効にします。                                                                                                    |
| エッジ ポート   | このポートに対してファストリンクを有効または無効にします。ポートで高速<br>リンクモードが有効な場合、ポートリンクがアップすると、ポートは自動的<br>にフォワーディングステートに設定されます。高速リンクは、STPプロトコル<br>のコンバージェンスを最適化します。次のオプションがあります。                        |
|           | ・[Enable]:ファストリンクをすぐに有効にします。                                                                                                    |
|           | <ul> <li>・自動(Auto):インターフェイスがアクティブになった数秒後に、高速リンクを有効にします。この場合、ファストリンクが有効になる前にループが解消されます。</li> </ul>                                                                          |
|           | • [Disable]:ファストリンクを無効にします。                                                                                                    |
|           | <ul> <li>(注) 値を[Auto]に設定することを推奨します。このようにすると、このデバイスにホストが接続されたときにポートがファストリンクモードに設定され、別のデバイスに接続されたときには通常のSTPポートとして設定されます。これによって、ループを回避できます。エッジポートはMSTPモードでは動作しません。</li> </ul> |

I

| ルート ガード   | ルートガード(Root Guard):デバイス上のルートガードを有効または無効に<br>します。ルートガードオプションにより、ネットワークのルートブリッジの配<br>置を適用できるようになります。<br>ルートガードは、この機能が有効なポートが指定ポートになるように保証しま<br>す。通常、ルートブリッジの2個以上のポートが接続されていない限り、すべ<br>てのルートブリッジが指定ポートです。ブリッジが、ルートガードが有効な<br>ポートで上位 BPDUを受信すると、ルートガードはこのポートをルート不整<br>合 STP 状態に移行します。このルート不整合状態は、実質的にはリスニング |
|-----------|----------------------------------------------------------------------------------------------------|
|           | のようにして、ルートガードはルートブリッジを強制的に配置します。                                                                                                    |
| BPDU ガード  | BPDUガード(BPDU Guard):ポートのBridge protocol data unit (BPDU) Guard を有効または無効にします。                                                                                                    |
|           | BPDU Guard を使用すると、STP ドメインの境界を強化し、アクティブなトポ<br>ロジを予測可能な状態に保つことができます。BPDU ガードが有効になってい<br>るポートの背後にあるデバイスは、STP トポロジに影響を与えることはありま<br>せん。BPDU を受信すると、BPDU Guard の動作によって BPDU が設定された<br>ポートは無効になります。この場合、BPDU メッセージが受信され、適切な<br>SNMP トラップが生成されます。                                                              |
| BPDU の処理  | ポート上またはデバイス上で STP が無効になっている場合の BPDU パケット<br>の処理方法を選択します。BPDUは、スパニングツリー情報を送信するために<br>使用されます。                                                                                                    |
|           | <ul> <li>[Use Global Settings]: STP 状態およびグローバル設定 (1ページ) で定<br/>義した設定を使用する場合に選択します。</li> </ul>                                                                                                    |
|           | <ul> <li>フィルタリング(Filtering):インターフェイスでスパニングツリーが無効な場合、BPDUパケットをフィルタ処理します。</li> </ul>                                                                                                    |
|           | <ul> <li>フラッディング(Flooding):インターフェイスでスパニングツリーが無効な場合、BPDUパケットをフラッドします。</li> </ul>                                                                                                    |
| Path Cost | ルートパスコストにおけるこのポートのコストを入力するか、または、このシ<br>ステムによって生成されたデフォルトのコストを使用します。                                                                                                    |
| Priority  | このポートのプライオリティ値を設定します。優先順位値は、ブリッジにルー<br>プ内で接続された2個のポートがある場合に、ポートの選択に影響します。プ<br>ライオリティ値は0~240で16の倍数である必要があります。                                                                                                    |

| Port State           | このポートの現在の STP 状態が表示されます。                                                                           |
|----------------------|----------------------------------------------------------------------------------------------------|
|                      | • [無効]:このポートに対して STP は現在無効になっています。ポートは、<br>MAC アドレスを学習しながら、トラフィックを転送します。                           |
|                      | • [Blocking]: このポートは現在ブロックされており、BPDUデータ以外のト<br>ラフィックを転送したり、MAC アドレスを学習したりすることはできま<br>せん。           |
|                      | <ul> <li>[リスニング]:このポートはリスニングモードになっています。ポートは<br/>トラフィックを転送できず、MACアドレスを学習できません。</li> </ul>           |
|                      | <ul> <li>[ラーニング]: このポートは学習モードになっています。ポートはトラ<br/>フィックを転送できませんが、新しい MAC アドレスを学習できます。</li> </ul>      |
|                      | <ul> <li>[フォワーディング]: このポートはフォワーディングモードになっています。ポートはトラフィックを転送でき、新しい MAC アドレスを学習することもできます。</li> </ul> |
| Designated Bridge ID | 代表ブリッジのブリッジプライオリティ値と MAC アドレスが表示されます。                                                              |
| 指定ポートID              | 選択したポートのプライオリティ値とインターフェイスが表示されます。                                                                  |
| Designated Cost      | STP トポロジに属しているポートのコストが表示されます。STP がループを検<br>出した場合、低コストのポートがブロックされることはほとんどありません。                     |
| フォワーディングへの移<br>行     | このポートがブロッキング状態からフォワーディング状態に移行した回数が表示されます。                                                          |
| Speed                | このポートの速度が表示されます。                                                                                   |
| LAG                  | このポートが所属しているLAGが表示されます。ポートがLAGのメンバーで<br>ある場合、LAG 設定はポート設定をオーバーライドします。                              |

**ステップ4** [Apply] をクリックします。インターフェイス設定は、実行コンフィギュレーション ファイルに書き込ま れます。

## RSTPインターフェイス設定

Rapid Spanning Tree Protocol (RSTP) では、転送ループを作成することなく、より高速な STP コンバージェンスが可能となります。

[RSTP Interface Settings] ページでは、ポートごとに RSTP を設定できます。このページで設定 した情報は、グローバル STP モードが RSTP に設定されている場合に有効になります。

RSTP 設定を入力するには、次の手順を実行します。

- ステップ1 [Spanning Tree] > [STP Status and Global Settings] をクリックします。
- ステップ2 [RSTP] を有効にします。
- ステップ3 [Spanning Tree] > [RSTP Interface Settings] をクリックします。[RSTP Interface Settings] ページが表示されます。
- ステップ4 ポートを選択します。
  - (注) [Activate Protocol Migration]は、テストされているブリッジパートナーに接続されたポートを選択した後にのみ使用可能となります。
- ステップ5 STPを使用して、リンクパートナーが検出されたら、[Activate Protocol Migration]をクリックして、プロトコル移行テストを実行します。これは、STPを使用しているリンクパートナーが引き続き存在しているかどうか、存在する場合に、それが RSTP または MSTP へ移行したかどうかを検出します。引き続き STP リンクが存在している場合、デバイスは STP を使用して通信を継続します。STP リンクが存在せず、RSTPまたは MSTP に移行している場合は、デバイスはそれぞれ RSTP または MSTP を使用して通信します。
- ステップ6 インターフェイスを選択して、[Edit]をクリックします。
- ステップ1 パラメータを入力します。

| Interface             | インターフェイスを設定し、RSTP を設定するポートまたは LAG を指定します。                                                   |
|-----------------------|---------------------------------------------------------------------------------------------|
| ポイントツーポイント管<br>理ステータス | ポイントツーポイントリンクのステータスを定義します。全二重として定義さ<br>れているポートは、ポイントツーポイント ポート リンクと見なされます。                  |
|                       | • [Enabled]: RSTP が有効になっている場合、このポートはRSTP エッジポー<br>トになり、通常 2 秒以内にフォワーディングモードに移行します。          |
|                       | • [Disabled]: このポートは、RSTPのためのポイントツーポイントとは見な<br>されません。つまり、このポート上では、STPは高速ではなく通常速度で<br>動作します。 |
|                       | •[Auto]: RSTP BPDUを使用して、デバイスのステータスを自動的に決定します。                                               |
| ポイントツーポイント動<br>作ステータス | [Point to Point Administrative Status] フィールドで [Auto] を選択した場合、ポイントツーポイントリンクの動作ステータスが表示されます。  |

| ロール                | STP パスを構成するために、STP によってこのポートに割り当てられている<br>ロールが表示されます。ロールには次のものがあります。                                                                                                    |
|--------------------|----------------------------------------------------------------------------------------------------|
|                    | • [Root] : パケットをルートブリッジに転送するためのコストパスが最も低<br>いロール。                                                                                                    |
|                    | ・[Designated] : このブリッジを LAN に接続するためのインターフェイス。<br>LAN からルートブリッジまでのコストパスが最小です。                                                                                                    |
|                    | • [Alternate] : ルートポートからルートブリッジへの代替パスに使用されます。                                                                                                    |
|                    | <ul> <li>[Backup]:スパニングツリーのリーフへの指定ポートパスに対するバック<br/>アップパスに使用されます。これは、ポイントツーポイントリンクによっ<br/>て、ループ内で2個のポートが接続されている構成を提供します。バック<br/>アップポートは、LANに共有セグメントへの2つ以上の確立された接続<br/>がある場合にも使用されます。</li> </ul> |
|                    | •[Disabled]:このホートはスパーングクリーに属していません。                                                                                                    |
| モード                | 現在のスパニングツリーモード(従来の STP または RSTP)が表示されます。                                                                                                    |
| ファストリンク動作ス<br>テータス | このインターフェイスに対するファストリンク(エッジポート)のステータス<br>(有効、無効、または自動)が表示されます。値は次のとおりです。                                                                                                    |
|                    | ・[Enabled]:ファストリンクが有効になっています。                                                                                                    |
|                    | ・[Disabled]:ファストリンクが無効になっています。                                                                                                    |
|                    | • [Auto] : このインターフェイスがアクティブになってから数秒後に、ファ<br>ストリンクモードが有効になります。                                                                                                    |
| Port Status        | 特定のポートの RSTP ステータスが表示されます。                                                                                                    |
|                    | • [Disabled]:このポートに対して STP は現在無効になっています。                                                                                                    |
|                    | <ul> <li>[Discarding]:このポートは現在廃棄/ブロックされており、トラフィック<br/>を転送したり、MACアドレスを学習したりすることはできません。</li> </ul>                                                                                               |
|                    | <ul> <li>[Listening]:このポートはリスニングモードになっています。ポートはトラフィックを転送できず、MACアドレスを学習することもできません。</li> </ul>                                                                                                   |
|                    | <ul> <li>[Learning]:このポートは学習モードになっています。ポートはトラフィックを転送できませんが、新しいMACアドレスを学習できます。</li> </ul>                                                                                                    |
|                    | • [Forwarding] : このポートはフォワーディングモードになっています。ポー<br>トはトラフィックを転送でき、新しい MAC アドレスを学習することもで<br>きます。                                                                                                    |

**ステップ8** [Apply] をクリックします。実行コンフィギュレーション ファイルが更新されます。

### **MSTP**

Multiple Spanning Tree Protocol(MSTP)は、複数の異なる VLAN 上のさまざまなドメインの間 のスパニングツリープロトコル(STP)ポートの状態を分離するために使用されます。たとえ ば、ポート A を VLAN A のループのために 1 つの STP インスタンス内でブロックする一方、 同じポートを別の STP インスタンスでフォワーディング ステートにすることができます。 [MSTP Properties] ページでは、グローバル MSTP 設定を定義できます。

多重 STP(MSTP): MSTP は RSTP に基づきます。レイヤ 2 ループを検出し、それに関与す るポートがトラフィックを伝送するのを防ぐことで、軽減を試みます。ループはレイヤ2 ドメ イン単位で存在するため、STP ループをなくすためにポートがブロックされると、その状況が 発生することがあります。トラフィックはブロックされていないポートに転送され、ブロック されているポートにはトラフィックは転送されません。これは、ブロックされたポートが常に 未使用となるため、帯域幅の効率的な使用方法ではありません。MSTP は、各 STP インスタン スで個別にループを検出し、軽減できるように、いくつかの STP インスタンスを有効化するこ とで、この問題を解決します。これにより、1 個のポートを1 つまたは複数の STP インスタン スに対してブロックし、その他の STP インスタンスに対してはブロックしないように指定でき ます。異なる VLAN が異なる STP インスタンスに関連付けられている場合、それらのトラ フィックは関連付けられた MST インスタンスの STP ポートの状態に基づいてリレーされま す。結果として、帯域幅利用が改善されます。

#### MSTPプロパティ

グローバル MSTP は、VLAN グループごとに個別のスパニング ツリーを設定し、各スパニン グ ツリー インスタンス内で候補となる代替パスの1つを除き、すべての代替パスをブロック します。MSTP では、複数の MST インスタンス (MSTI) を実行できる MST リージョンを形 成できます。複数のリージョンとその他の STP ブリッジは、単一の Common Spanning Tree (CST)を使用して相互接続されます。

MSTP は RSTP ブリッジと互換性があり、RSTP ブリッジにより MSTP BPDU は RSTP BPDU と して解釈されます。これにより、設定を変更することなく、RSTP ブリッジとの互換性が有効 となるだけでなく、リージョン自体の内部の MSTP ブリッジの数に関係なく、MSTP リージョ ン外部の RSTP ブリッジは、リージョンを単一の RSTP ブリッジとして見なすようになりま す。複数のスイッチを同じ MST リージョンに配置するには、それらのスイッチで VLAN から MST インスタンスへのマッピング、設定リビジョン番号、およびリージョン名が同じである 必要があります。同じ MST リージョン内に配置するスイッチは、別の MST リージョンのス イッチによって分離されることはありません。それらが分離されている場合、リージョンは 2 つの個別のリージョンになります。

このマッピングは、MSTPインスタンス設定 (9ページ)で実行できます。このページは、 システムが MSTP モードで動作している場合に使用します。

MSTP を定義するには、次の手順を実行します。

ステップ1 [Spanning Tree] > [MSTP] > [MSTP Properties] の順にクリックします。

ステップ2 パラメータを入力します。

- ・リージョン名(Region Name): MSTP リージョン名を定義します。
- ・リビジョン(Revision):現在のMST設定のリビジョンを表す、符号なし16ビット数を定義します。
   このフィールド値の範囲は0~65535です。
- ・最大ホップ(Max Hops): BPDUを破棄する前に、特定のリージョンで発生するホップの合計数を設定します。BPDUを破棄すると、ポート情報は陳腐化します。このフィールド値の範囲は0~40です。
- •[IST Active]:アクティブリージョンが表示されます。
- ステップ3 [Apply]をクリックします。MSTPプロパティが定義され、実行コンフィギュレーションファイルが更新されます。

#### MSTPインスタンス設定

[MSTPインスタンス設定] ページでは、MST インスタンスごとにパラメータを設定して表示で きます。これは、インスタンス単位で [STP Status and Global Settings] を設定するのと同じです。 MSTP インスタンスの設定を入力するには、次の手順を実行します。

ステップ1 [Spanning Tree] > [MSTP] > [MSTP Instance Settings] の順にクリックします。

ステップ2 パラメータを入力します。

- [Instance ID]:表示および定義する MST インスタンスを選択します。
- [Included VLAN]: 選択したインスタンスにマッピングされた VLAN が表示されます。デフォルトマッ ピングでは、すべての VLAN が Common and Internal Spanning-Tree (CIST) インスタンス0にマッピン グされます。
- [Bridge Priority]: 選択された MST インスタンスに対するこのブリッジの優先順位を設定します。
- [Designated Root Bridge ID]: MST インスタンスに対するルートブリッジの優先順位と MAC アドレス が表示されます。
- [Root Port]: 選択したインスタンスのルートポートが表示されます。
- [Root Path Cost]: 選択したインスタンスのルートパスコストが表示されます。
- [Bridge ID]: 選択されたインスタンスにおけるこのデバイスのブリッジ優先順位とMACアドレスが表示されます。
- [Remaining Hops]:次の宛先までの残りのホップ数が表示されます。

**ステップ3** [Apply] をクリックします。MST インスタンスの設定が定義され、実行コンフィギュレーション ファイル が更新されます。

#### MSTPインターフェイス設定

[MSTPインターフェイス設定]ページでは、すべてのMSTインスタンスに対してポートのMSTP 設定を行い、MSTインスタンス単位の代表ブリッジなど、プロトコルによって現在学習され ている情報を表示できます。

MST インスタンスでポートを設定するには、次の手順を実行します。

- ステップ1 [Spanning Tree] > [MSTP] > [MSTP Interface Settings] の順にクリックします。
- ステップ2 パラメータを入力します。
  - •[インスタンスが次に等しい]:設定する MSTP インスタンスを選択します。
  - •次に等しいインターフェイスタイプ(Interface Type equals to):ポートまたはLAG のいずれのリスト を表示するかどうかを選択します。
- ステップ3 [Go] をクリックします。インスタンス上のインターフェイスの MSTP パラメータが表示されます。
- ステップ4 インターフェイスを選択して、[Edit] をクリックします。
- **ステップ5** パラメータを入力します。

| オプション                                       | 説明                                                                                                    |
|---------------------------------------------|----------------------------------------------------------------------------------------------------|
| インスタンス ID<br>(Instance ID)                  | 設定する MST インスタンスを選択します。                                                                                                    |
| Interface                                   | MSTI 設定を定義するインターフェイスを選択します。                                                                                                    |
| インターフェイスプ<br>ライオリティ<br>(Interface Priority) | 指定されたインターフェイスと MST インスタンスのポートの優先順位を設定します。                                                                                                    |
| Path Cost                                   | [User Defined]テキストボックスのルートパスコストにポートのコントリビューショ<br>ンを入力するか、[Use Default]を選択してデフォルト値を使用します。                                                           |
| Port State                                  | 特定の MST インスタンス上の特定のポートの MSTP ステータスが表示されます。<br>パラメータは次のように定義されます。                                                                                   |
|                                             | <ul> <li>[Disabled]: STP は現在無効です。</li> <li>[廃棄]: このインスタンスのポートは現在廃棄/ブロックされており、BPDU<br/>データ以外のトラフィックを転送したり、MAC アドレスを学習したりするこ<br/>とはできません。</li> </ul> |

| オプション                 | 説明                                                                                                    |
|-----------------------|----------------------------------------------------------------------------------------------------|
|                       | <ul> <li>リスニング(Listening): このインスタンスのポートはリスニングモードになります。ポートはトラフィックを転送できず、MACアドレスを学習することもできません。</li> </ul>                                                                                                    |
|                       | <ul> <li>・学習(Learning): このインスタンスのポートは学習モードになります。ポートはトラフィックを転送できませんが、新しいMACアドレスを学習できます。</li> </ul>                                                                                                    |
|                       | <ul> <li>転送(Forwarding): このインスタンスのポートは転送モードになります。ポートはトラフィックを転送でき、新しい MAC アドレスを学習することもできます。</li> </ul>                                                                                                    |
|                       | •[境界]:このインスタンスのポートは境界ポートになっています。このポート<br>は、インスタンス0から状態を継承し、STP インターフェイス設定 (3 ペー<br>ジ)で確認できます。                                                                                                    |
| ボートロール (Port<br>Role) | STPパスを提供するためにMSTPアルゴリズムによって割り当てられた、ポートまたはLAG単位のインスタンスごとのポートまたはLAGのロールが表示されます。                                                                                                    |
|                       | <ul> <li>ルート(Root):このインターフェイスを介したパケット転送は、ルートデバ<br/>イスへのパケットの転送の中で最も低コストなパスとなります。</li> </ul>                                                                                                    |
|                       | <ul> <li>指定ポート(Designated Port):ブリッジがLANに接続される際に経由するインターフェイス。LANからMSTインスタンスのルートブリッジへの最も低コストのルートパスを提供します。</li> </ul>                                                                                                    |
|                       | <ul> <li>・代替(Alternate):インターフェイスは、ルートポートからルートブリッジへの代替パスを提供します。</li> </ul>                                                                                                    |
|                       | <ul> <li>・バックアップ(Backup):インターフェイスは、スパニング ツリーのリーフ<br/>に向かう指定ポート パスへのバックアップ パスを提供します。バックアップ<br/>ポートは、ポイントツーポイントリンクによって、ループ内で2つのポートが<br/>接続されているときに発生します。バックアップ ポートは、LAN に共有セグ<br/>メントへの2つ以上の確立された接続がある場合にも発生します。</li> </ul> |
|                       | ・無効(Disable):インターフェイスは、スパニング ツリーに参加しません。                                                                                                    |
|                       | •[境界]:このインスタンスのポートは境界ポートになっています。このポート<br>は、インスタンス0から状態を継承し、STP インターフェイス設定 (3ペー<br>ジ)で確認できます。                                                                                                    |
| モード                   | 現在のインターフェイス スパニング ツリー モードが表示されます。                                                                                                    |
|                       | <ul> <li>リンクパートナーがMSTPまたはRSTPを使用している場合、表示されるポートモードはRSTPです。</li> </ul>                                                                                                    |
|                       | <ul> <li>リンクパートナーがSTPを使用している場合、表示されるポートモードはSTPです。</li> </ul>                                                                                                    |

| オプション                | 説明                                                                                                    |
|----------------------|----------------------------------------------------------------------------------------------------|
| Туре                 | ポートの MST タイプが表示されます。                                                                                                    |
|                      | <ul> <li>境界(Boundary):境界ポートがリモートリージョン内のLANにMSTブリッジを接続します。ポートが境界ポートである場合は、リンクの他端のデバイスがRSTPまたはSTPのどちらのモードで動作しているかも示されます。</li> </ul> |
|                      | • 内部(Internal) : ポートは内部ポートです。                                                                                                    |
| Designated Bridge ID | リンクまたは共有 LAN をルートに接続するブリッジの ID 番号が表示されます。                                                                                         |
| 指定ポートID              | リンクまたは共有LANをルートに接続する代表ブリッジのポートID番号が表示されます。                                                                                        |
| Designated Cost      | STP トポロジに属しているポートのコストが表示されます。STP がループを検出し<br>た場合、低コストのポートがブロックされることはほとんどありません。                                                    |
| 残存ホップ                | 次の宛先までの残りのホップ数が表示されます。                                                                                                    |
| <br>フォワーディングへ<br>の移行 | このポートがフォワーディングステートから廃棄ステートに変更された回数が表示されます。                                                                                        |

**ステップ6** [Apply] をクリックします。実行コンフィギュレーション ファイルが更新されます。

#### MSTP インスタンスへの VLAN

[VLAN to MSTP Instance] ページでは、各 VLAN をマルチ スパニング ツリー インスタンス (MSTI) にマッピングできます。同じリージョン内に存在するデバイスの場合は、VLAN と MSTI 間のマッピングを同一にする必要があります。

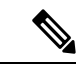

(注) 同じ MSTI を複数の VLAN にマップできますが、各 VLAN には1つの MST インスタンスしか アタッチできません。このページ(およびすべての MSTP ページ)の設定は、システム STP モードが MSTP の場合に適用されます。インスタンス0に加え、最大16の MST インスタンス を定義できます。MST インスタンスの1つに明示的にマッピングされていない VLAN では、 デバイスが CIST (Core and Internal Spanning Tree) インスタンスに自動的にマッピングされま す。CIST インスタンスは、MST インスタンス0です。

VLAN を MST インスタンスにマッピングするには、次の手順を実行します。

**ステップ1** [Spanning Tree] > [MSTP] > [VLAN to MSTP Instance] の順にクリックします。 [VLAN to MSTP Instance] ページには、次のフィールドが表示されます。 • [MSTP Instance ID]: すべての MST インスタンスが表示されます。

• [VLAN]: MST インスタンスに属するすべての VLAN が表示されます。

ステップ2 MSTP インスタンスに VLAN を追加するには、MST インスタンスを選択し、[Edit] をクリックします。 ステップ3 パラメータを入力します。

- [MSTP Instance ID]: MST インスタンスを選択します。
- [VLAN]: この MST インスタンスにマッピングされる VLAN を定義します。
- •[Action]: VLAN を MST インスタンスに追加(マッピング)するか、削除するかを定義します。
- ステップ4 [Apply]をクリックします。MSTP VLAN マッピングが定義され、実行コンフィギュレーションファイルが 更新されます。

### **PVST**

Per VLAN Spanning Tree (PVST) は、デバイス上で設定された VLAN ごとに 802.1Q STP 標準 プロトコルの個別インスタンスを実行するプロトコルです。デバイス上で設定された VLAN ごとの RSTP標準プロトコルです。PVST プロトコルは、STP/RSTP標準ベースの実装に存在す る問題への対応策として設計されたプロトコルです。つまり、(複数の VLAN に対して)ブ ロッキングモードになっているポートはトラフィック転送に一切使用できないため、場合に よっては帯域幅を効率的に使用できないことがあるという問題です。

PVSTは、デバイス上で設定された各 VLAN 向けに個別のスパニング ツリー インスタンスを 割り当てることによって、この問題に対処します。サポートされる PVST インスタンスの数は 最大で126です。したがって、デバイス上で設定される VLANの数が126を超えた場合、PVST を有効にすることはできません。同様に、PVST を有効にする場合は、126を超える VLAN を 設定することはできません。

デバイスは、プロトコルのPVST/RPVST Plus フレーバをサポートします。この項でPVSTと述べた場合、PVST+と RPVST+の両方の機能動作を意味しています。

#### **PVST VLAN**の設定

PVST VLAN 設定を定義するには、次の手順を実行します。

ステップ1 [Spanning Tree] > [PVST] > [PVST VLAN Settings] の順にクリックします。

[PVST VLANの設定] ページでは、デバイス上で設定されている各 VLAN ID の PVST の設定を構成することができます(ただし VLAN ID 1 は除きます)。

インターフェイスの PVST パラメータを設定するには、次のようにします。

- **ステップ2** 表内の行を選択し、[設定のコピー]をクリックして、選択した行に基づく新規PVST VLAN を作成します。 あるいは、[編集] をクリックして、選択した行を修正します。
  - (注) VLAN エントリ1は編集できません。必要に応じて PVST VLAN の値を編集します。
    - [VLAN ID] : PVST インスタンスの VLAN ID。
    - [プライオリティ]: PVST VLAN STP のプライオリティ値。
    - [Address]: VLAN のアドレス
    - •[ハロータイム]:ルートブリッジが設定メッセージを待機する時間間隔(秒単位)。
    - •[最大経過時間]: この VLAN STP インスタンスが設定メッセージを待機する時間間隔(秒 単位)。この時間内に設定メッセージが届かない場合、インスタンス自体の設定情報が再 定義されます。
    - [転送遅延]: この VLAN STP インスタンスがラーニング ステートを維持する時間間隔(秒 単位)。この時間を過ぎると、インスタンスからパケットが転送されます。
- ステップ3 [Details] をクリックすると、PVST VLAN の詳細が表示されます。
  - [VLAN ID] : PVST インスタンスの VLAN ID。
  - [Root Priority]: PVST VLAN STP の優先順位値。
  - [Root Hello Time]: ルートブリッジが設定メッセージを待機する時間間隔(秒単位)。
  - [Root Max Age]: この VLAN STP インスタンスが設定メッセージを待機する時間間隔(秒単位)。この時間内に設定メッセージが届かない場合、インスタンス自体の設定情報が再定義されます。
  - [Root Forward Delay]: この VLAN STP インスタンスがラーニングステートを維持する時間間隔(秒単位)。この時間を過ぎると、インスタンスからパケットが転送されます。
  - [Root Port]: このブリッジからルートへの最小のコストパスを提供するポート。
  - [Root Path Cost]: このブリッジからルートまでの VLAN におけるパスコスト。
  - [Root Bridge ID]: この VLAN のルートブリッジの ID。
  - [Bridge ID]: このデバイスと VLAN のブリッジ ID。
  - [Topology Change Count]: この VLAN のトポロジが最後に変更されるまでの間に、STP トポロジが変 更された回数。
  - [Last Topology Change]: トポロジが最後に変更された日時の詳細。

ステップ4 [Apply] をクリックします。新規/修正済み PVST VLAN が追加/更新されます。

#### PVSTインターフェイスの設定

[PVSTインターフェイス設定]ページでは、PVSTをポート単位および VLAN ベースで設定したり、代表ブリッジなどのプロトコルによって学習された情報を表示したりできます。

インターフェイスで PVST パラメータを設定するには、次の手順を実行します。

- ステップ1 [Spanning Tree] > [PVST] > [PVST Interface Settings] の順にクリックします。
- ステップ2 フィルタを使用して、ドロップダウンリストから [VLAN ID] と [Interface Type] ([Port] または [LAG])を選択し、[Go]をクリックします。各VLAN PVST に関する次の PVST インターフェイス情報が表示されます。

| オプション     | 説明                                                                                                    |
|-----------|----------------------------------------------------------------------------------------------------|
| Interface | インターフェイス名。                                                                                                    |
| Priority  | このVLANインスタンスのポートの優先順位値。優先順位値は、ブリッジにループ内<br>で接続された 2 個のポートがある場合に、ポートの選択に影響します。プライオリ<br>ティ値は 0 ~ 240 で 16 の倍数である必要があります。 |
| ポートコスト    | ルートパスコストにおけるVLANインスタンスごとのポートコントリビューションを<br>入力するか、またはシステムによって生成されたデフォルトのコストを使用します。                                      |
| 状態        | ポートの現在の STP 状態が VLAN インスタンスごとに表示されます。                                                                                  |
|           | • [Disabled] : ポートの PVST は現在無効になっています。ポートは、MAC アドレ<br>スを学習しながら、トラフィックを転送します。                                           |
|           | <ul> <li>[Blocking]:このVLANインスタンスのポートはブロックされていて、BPDUデー<br/>タ以外のトラフィックを転送したり、MACアドレスを学習したりできません。</li> </ul>              |
|           | <ul> <li>[リスニング]:このVLANインスタンスでは、ポートはリスニングモードになっています。ポートはトラフィックを転送できず、MACアドレスを学習できません。</li> </ul>                       |
|           | <ul> <li>[ラーニング]: この VLAN インスタンスでは、ポートは学習モードになっています。ポートはトラフィックを転送できませんが、新しい MAC アドレスを学習できます。</li> </ul>                |
|           | <ul> <li>•[転送]:このVLANインスタンスでは、ポートは転送状態になっています。ポートはトラフィックを転送でき、新しいMACアドレスを学習することもできます。</li> </ul>                       |
| ロール       | STP パスを提供するために PVST アルゴリズムによって割り当てられた、PVST イン<br>スタンスごとの PVST ロールが表示されます。                                              |
|           | <ul> <li>ルート(Root):このインターフェイスを介したパケット転送は、ルートデバイ<br/>スへのパケットの転送の中で最も低コストなパスとなります。</li> </ul>                            |
|           | •[指定]:このブリッジを LAN に接続するためのインターフェイス。PVST インス<br>タンスに対する LAN からルートブリッジまでのルートコストパスが最小です。                                  |

| オプション                   | 説明                                                                                                    |
|-------------------------|----------------------------------------------------------------------------------------------------|
|                         | •代替(Alternate):インターフェイスは、ルートインターフェイスからルートデ<br>バイスへの代替パスを提供します。                                                                                                    |
|                         | <ul> <li>・バックアップ(Backup): インターフェイスは、スパニングツリーのリーフに向かう指定ポートパスへのバックアップパスを提供します。バックアップポートは、ポイントツーポイントリンクによって、ループ内で2つのポートが接続されているときに発生します。バックアップポートは、LANに共有セグメントへの2つ以上の確立された接続がある場合にも発生します。</li> </ul> |
|                         | ・[Disabled]:インターフェイスはスパニングツリーに属していません。                                                                                                    |
| モード                     | PVST モードが表示されます。                                                                                                    |
|                         | ・[RPVST] : ポートで RPVST+ フレーバの PVST が実行されています。                                                                                                    |
|                         | ・[PVST] : ポートで PVST+ フレーバの PVST が実行されています。                                                                                                    |
| 不整合                     | 不一致が表示されます。                                                                                                    |
| Designated Bridge<br>ID | 現在の VLAN インスタンスのブリッジ優先順位と代表ブリッジの MAC アドレスが表示されます。                                                                                                    |
| 指定ポートID                 | 現在のVLANインスタンスについて、選択したポートの優先順位とインターフェイス<br>が表示されます。                                                                                                    |
| Designated Cost         | 現在のVLANインスタンスについて、STPトポロジに属しているポートのコストが表示されます。コストが小さいポートは、STPでループが検出されたときにブロックされる可能性が低くなります。                                                                                                    |
| フォワーディング<br>への移行        | 現在の VLAN インスタンスについて、ポートがブロッキングステートからフォワー<br>ディングステートに変更された回数が表示されます。                                                                                                    |

ステップ3 インターフェイスを選択し、[編集]をクリックして、選択した VLANの[インターフェイスタイプ]、[プラ イオリティ]、または[パスコスト]を編集します。

> 選択したポートのコンフィギュレーション設定を、現在のVLAN内の別ポートにコピーするには、[設定を ポートにコピー...]をクリックします。

ポートのコンフィギュレーション設定を、他の一連の VLAN 内の同一ポートにコピーするには、[Copy Settings to VLANs...] をクリックします。.

- ステップ4 パラメータを入力します。
- ステップ5 [Apply] をクリックします。インターフェイス設定は、実行コンフィギュレーション ファイルに書き込ま れます。
- ステップ6 [Apply to all existing VLANs] をクリックして、スイッチに作成されたすべての VLAN に設定を適用します。

### **PVST**不整合ポート

[PVST不整合ポート] ページには、不整合の PVST ポートが表示されます。 不整合の PVST ポートを表示するには、次の手順を実行します。

[Spanning Tree] > [PVST] > [PVST Inconsistent Ports] の順にクリックします。

このページには、PVST 不整合状態にあるポートの詳細が表示されます。

- [VLAN ID]: PVST インスタンスの VLAN ID。
- [Interface Name] :  $\mathcal{T} \to \mathcal{P} = \mathcal{T} \to \mathcal{P}$
- •[不整合]:不整合状態が表示されます。

I

翻訳について

このドキュメントは、米国シスコ発行ドキュメントの参考和訳です。リンク情報につきましては 、日本語版掲載時点で、英語版にアップデートがあり、リンク先のページが移動/変更されている 場合がありますことをご了承ください。あくまでも参考和訳となりますので、正式な内容につい ては米国サイトのドキュメントを参照ください。